## 割引コードの利用方法

フォームの返信メールに記載されている割引コードの利用方法を CBTS 社の受 験申込み画面でご説明します。

1)最初に受験者登録を行います。下記検定試験ページからテスト会場受験の 場合は【CBT】を、オンライン受験の場合は【IBT】を選択して下さい。 <u>https://cbt-s.com/page/d2c\_all.html</u>

|   | S 受験者専用サイト 2000 サービス導入を<br>ご検討の方はごろう | Q、試験検索 🔄 よくあるご質問                                                            |
|---|--------------------------------------|-----------------------------------------------------------------------------|
|   | ー般社団法人 D2Cエキスパート協会<br>★ページ           |                                                                             |
| [ | CBT]D2Cエキスパート検定(旧通販エキスパート検定)         | CBT定期メンテナンス                                                                 |
|   | 試験概要<br>Detail                       | <b>第2・第4火曜日</b><br>18:30~21:30まで<br>上記時間帯はメンテナンスのためCBT<br>サービスはご利用できませんのでご注 |
| I | IBT]D2Cエキスパート検定(旧通販エキスパート検定)         | 意ください。                                                                      |
|   | 試験概要<br>Detail                       | <b>0</b><br>*                                                               |
| [ | CBT]薬機法広告検定                          | く<br>あ<br>る                                                                 |
|   | 試験概要<br>Detail                       | <b>間</b> は<br>こち<br>ら                                                       |
| [ | IBT]薬機法広告検定                          | _                                                                           |
|   | 試験概要<br>Detail                       |                                                                             |

2)次に、下記のような画面が表示されるので「マイページアカウント新規登録」を行って下さい。

| GT-SOLUTIONS<br>CBT-SOLUTIONS                                                                                     | サービス導入を<br>ご検討の方はごちら     サービス     サービス | Q、試験検索 |
|----------------------------------------------------------------------------------------------------|----------------------------------------------------------------------------------------------------|--------|
| 一般語源<br>して<br>こて<br>まスパート協会<br>して<br>に<br>たので<br>よろので<br>して<br>して<br>して<br>して<br>して<br>して<br>して<br>して<br>して<br>して |                                                                                                    |        |
|                                                                                                    |                                                                                                    |        |

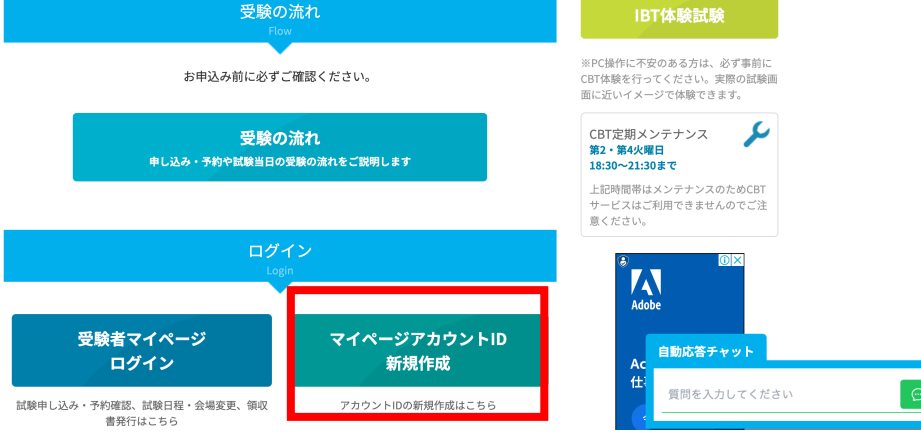

3)登録を行うと下記のような My Page ができます。ここで改めて CBT (テ スト会場受験)申込か IBT (オンライン受験)申込を選択します。

なお、薬機法広告検定の場合のみテキストはこの画面でのダウンロードではな く、申込み受付後、D2Cエキスパート協会事務局から3営業日以内にメールで リンク情報をお送りします。

| My Page      | Ξ                                                                                                    | D ログアウト                         |
|--------------|----------------------------------------------------------------------------------------------------|---------------------------------|
| 😤 номе       | 希 受検者My Page                                                                                            |                                 |
| 🖋 テキスト購入     |                                                                                                    | _                               |
| 🖵 テキストダウンロード | Welcome!<br>ようこそ、岩井 信也 さん!                                                                              |                                 |
| 🖋 ІВТФЪ      | ■ マイページメニュー                                                                                             |                                 |
| 🖵 IBT受験      | ● このサイトでご利用いただけるメニューは以下のとおりです。                                                                          |                                 |
| 🖋 СВТ申込      | テキスト購入 テキストダウンロード 旧T市込                                                                                  |                                 |
| 登録情報変更       |                                                                                                    |                                 |
| ▲ アカウント情報変更  | テキストの購入ができます。                                                                                           |                                 |
|              | IBT受験         CBT申込         登録情報変更                                                                      |                                 |
|              | IBTの受験や受験結果の確認ができ<br>ます。<br>CBTの申込内容の確認がで<br>さます。<br>CBTの申込内容の確認がで<br>できます。<br>ご登録時の連基売情報などを変更<br>できます。 |                                 |
|              | アカウント情報変更                                                                                               |                                 |
|              | ログイン時のログインIDとバスク<br>ードを変更できます。                                                                          |                                 |
|              | お知らせ<br>8005012874                                                                                      |                                 |
|              |                                                                                                    |                                 |
|              |                                                                                                    | Solutions. All rights reserved. |

4) 選択後(下記画面は IBT)、情報入力画面が現れるので、下記の割引コード入力欄で「入力する」をクリックしコードを入力すると、割引コードが反映されますので、画面右下の支払い方法の選択をクリックします。

| ④ 割引コードを入力してください。  |                 |  |  |  |
|--------------------|-----------------|--|--|--|
| お持ちの方はご入力ください。     |                 |  |  |  |
| 割引コード              | D2CT4EMY4GLJNR4 |  |  |  |
| ਡ 入力する             |                 |  |  |  |
| 5 登録情報を確認してください。 🤞 | )<br>演          |  |  |  |
| 登録情報               |                 |  |  |  |
| 氏名                 | 岩井 信也           |  |  |  |
| 生年月日               | 1980/01/03      |  |  |  |
| 電話番号               | 08065454640     |  |  |  |
| く戻る                | 支払方法の選択 >       |  |  |  |

5) 支払い方法の選択画面で支払い方法を選択(下記はクレジットカードの場合) すると、割引後の金額が表示されます。下記は定価 15,000 円なので 20% 割引の 3,000 円が引かれて、12,000 円がお支払金額となっています。

| クレジットカードでお支払い |                                                                            |  |
|---------------|----------------------------------------------------------------------------|--|
| 合計金額          | 15,000 円                                                                   |  |
| お支払金額         | 12,000 円(税込、3,000円割引)                                                      |  |
| カード番号         | <ul> <li>VISA JCB (1) (1) (2) (2) (2) (2) (2) (2) (2) (2) (2) (2</li></ul> |  |
| 有効期限          | <ul> <li>233</li> <li>★カレンダーをクリックしてください。</li> </ul>                        |  |
| セキュリティコード     | <ul> <li>23</li> <li>●</li> <li>*半角数字で入力してください。</li> </ul>                 |  |
| クレジットカード名義人   | <ul> <li>※半角英字でクレジットカード記載通りに入力してください。</li> <li>例: TARO YAMADA</li> </ul>   |  |

以降、そのまま画面指示にしたがって申込みを完了して下さい。